### Please read through all instructions before starting the template as they have changed from last year.

One Excel workbook file called "**Regional\_School\_Calendar\_Template**" has been developed for use in submitting regional school calendar information. Templates are located on tabs identified "half-day" and "full day". Another Excel workbook file called "Sample Template" is also provided. The sample template counts Dissimilar Days and provides explanations.

- 1. Choose one format to use for *all* schools in your region, either full days of CTE instruction (one session per day) or half days of CTE instruction (one session in the a.m./before lunch and one in the p.m./after lunch).
- 2. In the cell next to "CTE Catchment Area", enter the name of the CTE center/region.

| Maine<br>DOE              |    | Maine Department of<br>Regional School Calend |    |    |    |    |   |  |  |
|---------------------------|----|-----------------------------------------------|----|----|----|----|---|--|--|
|                           |    |                                               |    |    |    |    |   |  |  |
| Date                      | DD | Example CTE                                   | S1 | S2 | S3 | S4 | S |  |  |
| Tuesday, July 29, 2025    |    |                                               |    |    |    |    |   |  |  |
| Wednesday, July 30, 2025  |    |                                               |    |    |    |    |   |  |  |
| Thursday, July 31, 2025   |    |                                               |    |    |    |    |   |  |  |
| Friday, August 1, 2025    |    |                                               |    |    |    |    |   |  |  |
| Monday, August 4, 2025    |    |                                               |    |    |    |    |   |  |  |
| Tuesday, August 5, 2025   |    |                                               |    |    |    |    |   |  |  |
| Wednesday, August 6, 2025 |    |                                               |    |    |    |    |   |  |  |
| Thursday, August 7, 2025  |    |                                               |    |    |    |    |   |  |  |
| Friday, August 8, 2025    |    |                                               |    |    |    |    |   |  |  |
| Monday, August 11, 2025   |    |                                               |    |    |    |    |   |  |  |
|                           |    |                                               |    |    |    |    |   |  |  |

3. Select the School Year that is being reported if not preselected.

| Maine<br>DOE                  |    | Maine Department of    |        |         |    |    |   |  |
|-------------------------------|----|------------------------|--------|---------|----|----|---|--|
|                               |    | Regional School Calend |        |         |    |    |   |  |
| TE Catchment Area (Chap 313): |    | School Year:           | SY 202 | 25-2026 |    |    |   |  |
| Date                          | DD | Example CTE            | S1     | S2      | S3 | S4 | S |  |
| Tuesday, July 29, 2025        |    |                        |        |         |    |    |   |  |
| Wednesday, July 30, 2025      |    |                        |        |         |    |    |   |  |
| Thursday, July 31, 2025       |    |                        |        |         |    |    |   |  |
| Friday, August 1, 2025        |    |                        |        |         |    |    |   |  |
| Monday, August 4, 2025        |    |                        |        |         |    |    |   |  |
| Tuesday, August 5, 2025       |    |                        |        |         |    |    |   |  |
| Wednesday, August 6, 2025     |    |                        |        |         |    |    |   |  |
| Thursday, August 7, 2025      |    |                        |        |         |    |    |   |  |
| Friday, August 8, 2025        |    |                        |        |         |    |    |   |  |
| Monday, August 11, 2025       |    |                        |        |         |    |    |   |  |
|                               |    | 1                      | 1      | 1       | I  | 1  | 1 |  |

### Please read through all instructions before starting the template as they have changed from last year.

4. The cell marked "DD" is used to count dissimilar days. (You may place a "1" in the DD column and the total will automatically calculate at the bottom of the sheet. MDOE/CTE will confirm the overall number of dissimilar days when reviewing the submitted documents.)

| CTE Catchment Area (Chap 3 | School Year: | SY 2025-2026 |            |            |            |
|----------------------------|--------------|--------------|------------|------------|------------|
| Date                       | DD           | Example CTE  | Westport   | Eastport   | Southbury  |
| Tuesday, August 20, 2024   |              | Out          | Out        | Out        |            |
| Wednesday, August 21, 2024 |              | Out          | Out        | Out        |            |
| Thursday, August 22, 2024  |              | Out          | Out        | Out        |            |
| Friday, August 23, 2024    |              | Out          | Out        | Out        |            |
| Monday, August 26, 2024    |              | In-Service   | Out        | In-Service | In-Service |
| Tuesday, August 27, 2024   |              | In-Service   | In-Service | In-Service | In-Service |
| Wednesday, August 28, 2024 |              |              | Out        |            |            |
| Thursday, August 29, 2024  |              |              | In-Service |            |            |
| Friday, August 30, 2024    |              | Out          | Out        | Out        | Storm      |
| Monday, September 2, 2024  |              | Holiday      | Holiday    | Holiday    | Holiday    |
| Tuesday, September 3, 2024 |              |              | In-Service |            |            |
| Wednesday Sentember / 202/ |              |              |            |            |            |

5. In the cell marked "CTE", type the name of the CTE center/region. In the cells marked "S2", "S3", etc. type the name of one of the sending schools/SAUs included in this Regional School Calendar. Continue this process until all schools are listed. Space for a larger number of sending schools has been added. If additional space is still required, use additional templates.

|                                | Maine De       |              |              |          |           |   |  |  |  |
|--------------------------------|----------------|--------------|--------------|----------|-----------|---|--|--|--|
|                                | Regional Schoo |              |              |          |           |   |  |  |  |
| CTE Catchment Area (Chap 313): |                | School Year: | SY 2025-2026 |          |           |   |  |  |  |
| Date                           | DD             | Example CTE  | Westport     | Eastport | Southbury |   |  |  |  |
| Tuesday, July 29, 2025         |                |              |              |          |           | Ī |  |  |  |
| Wednesday, July 30, 2025       |                |              |              |          |           |   |  |  |  |
| Thursday, July 31, 2025        |                |              |              |          |           |   |  |  |  |
| Friday, August 1, 2025         |                |              |              |          |           |   |  |  |  |
|                                |                |              |              |          |           |   |  |  |  |

- 6. The information entered in "CTE School" and "S2", etc. will automatically be copied to cells at the bottom of the sheet where cells have been added to note times for school start and end, late start, and early release.
- After collaborating with all Regional School Calendar members and using only final/approved individual school calendars, fill in the columns under each school as to the activity per day. Dates are listed on the left of the template. The spreadsheet

### Please read through all instructions before starting the template as they have changed from last year.

has been modified to accept only the terms needed for the "count" functions to automatically calculate. *Leave the cell blank OR choose a term from the list at the drop-down arrow*.

| DOE                        |              | Regional Scho |          |          |           |  |  |
|----------------------------|--------------|---------------|----------|----------|-----------|--|--|
| CTE Catchment Area (Chap 3 | School Year: | SY 202        |          |          |           |  |  |
| Date                       | DD           | Example CTE   | Westport | Eastport | Southbury |  |  |
| Thursday, June 26, 2025    |              | Out           | Out      | Out      | Out       |  |  |
| Friday, June 27, 2025      |              | Out           | Out      | Out      | Out       |  |  |
|                            |              |               |          |          |           |  |  |
| Total count of days        |              | 240           | 240      | 240      | 240       |  |  |
| count In-Service Days      |              | 3             | 4        | 3        | 3         |  |  |
| count Vacation Days        |              | 0             | 0        | 0        | 0         |  |  |
| count Holidays             |              | 13            | 12       | 12       | 12        |  |  |
| count Out of Session Days  |              | 72            | 70       | 70       | 70        |  |  |
| count Storm Days           |              | 0             | 0        | 0        | 0         |  |  |
| Net Days                   |              | 152           | 154      | 155      | 155       |  |  |
| count Instructional Days   |              | 175           | 175      | 176      | 175       |  |  |
| Count "No 10-12"           |              | 0             | 0        | 0        | 0         |  |  |
| count Late Start           |              | 0             | 0        | 0        | 0         |  |  |
| count Early Release        |              | 0             | 0        | 0        | 0         |  |  |
| Dissimilar Days            | 3            |               |          |          |           |  |  |

8. When saving the file, give it a new name using the format SchoolYear\_Location format. Example: 2025\_2026 Norway.

Completed templates should be emailed to <u>regionalcalendar.doe@maine.gov.</u>Be sure to include all individual school calendars as MDOE/CTE uses these to verify information entered on the template. Use only final/approved individual school calendars.

9. MDOE/CTE will acknowledge receipt of the information and notify you if anything further is needed. The information will be reviewed, and you will be notified of the MDOE findings.

**NOTE:** Please do not make changes to the date fields or calculations. If the provided template does not meet your needs, email <u>regionalcalendar.doe@maine.gov</u> with the requested changes. It is also recommended to use Excel for these changes rather than Google. For additional or clarifying details, please contact Emily Doughty at <u>emily.doughty@maine.gov</u>.

### Please read through all instructions before starting the template as they have changed from last year.

### **Definitions/Explanation of terms**

### Possible Activities for each day:

- Holiday Days observed as holidays when classes are not in session.
- **In-Service** Days when classes are not held, AND instructors are receiving training.
- Instructional Day Day in which both students and teachers are present, either in school or in another setting. <u>Leave Instructional Day cells blank unless they are a</u> <u>Late Start or Early Release.</u>
- Late Start or Early Release Days when classes are held for at least three hours AND students arrive at school later than usual or are released earlier than usual. Only the words "late" or "early" are needed.
- **Out** Days before school has started or after it has ended.
- **Snow** Days built into the schedule for school cancellations due to inclement weather.
- Vacation Days when classes are not in session *during the school year*.

### Other Terms:

- Total count of days The total number of days listed in the left-hand "Date" column. This number is calculated.
- All "count" days These numbers calculate automatically based on the designations listed above in **bold**.
- Net Days Total number of days minus in-service, vacation, holidays, out (of session), and storm days. Excel will calculate this automatically. *This number must always be at least 175 in order to comply with State law.*
- Dissimilar Days (DD) Days when the CTE school is in session and at least one sending school is not scheduled to have students in session.